## Regenerar el MBR

\$ sudo grub

grub> root (hdX,Y)
grub> setup (hdZ)
grub> quit

\$

- (hdX,Y) és la partició que conté l'arxiu /boot/grub/menu.lst que vols instal·lar al MBR
- X és el número de disc dur. sda=0, sdb=1, sdc=2, etc.
- Y el número de la partició. Primera partició primària=0, primera partició lògica=4, segona partició lògica=5, etc.
- Z és el número de disc dur (que no té perquè ser el mateix que X) a on vols regenerar el MBR

## Com afegir una entrada per al Windows al menú del GRUB

\$ sudo gedit /boot/grub/menu.lst

Posiciona't al final del document fent Ctrl+Fin, i escriu:

title Windows root (hd**X,Y**) makeactive chainloader +1 (hdX,Y) és la partició que conté el Windows

Á és el número de disc dur. sda=0, sdb=1, sdc=2, etc.
 Y el número de la partició. Primera partició primària=0, primera partició lògica=4, segona partició lògica=5, etc.

Desa l'arxiu.